## ルートを変更する (業する)

## 経由地(立ち寄りたい場所)を追加・消去・移動する

☞ を押す ➡ 【ルート】を選び、 (シャ定) を押す ➡

【ルートを変更する】を選び、(決定)を押す

作成したルートの出発地と目的地を変更せずに、立ち寄りたい場所などを経由地としてあとから設定でき ます。(経由地は8ヵ所まで設定できます。)

アノレート

😕 ルートの情報を見る

また、出発地、目的地、経由地を移動したり、新たに目的地を追加したりできます。

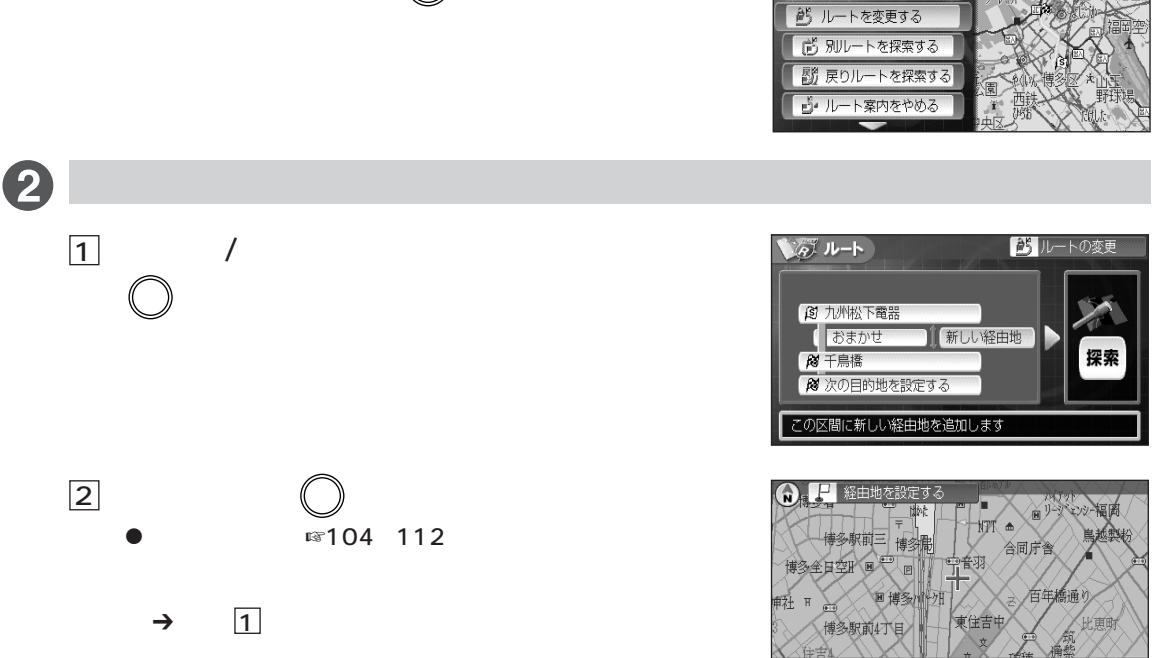

探索条件を選ぶには ①【おまかせ】を選び、 🕅 を押す 探索条件を選び、(\*\*)を押す

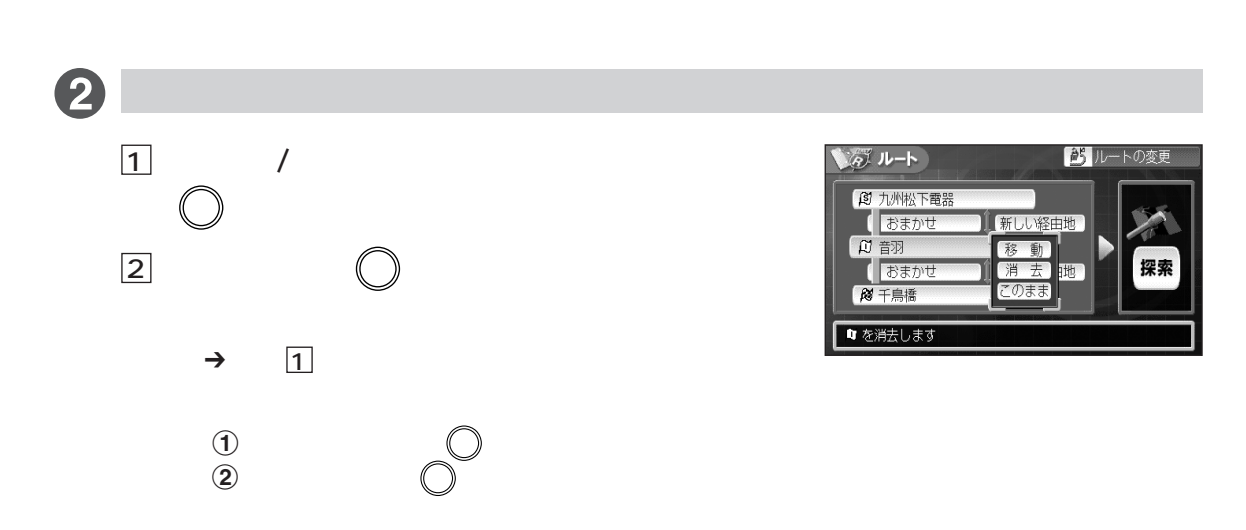